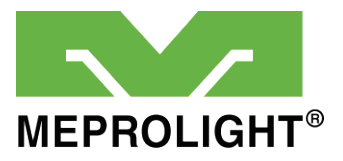

# **MEPRO FORESIGHT**

# **Augmented Weapon Sight**

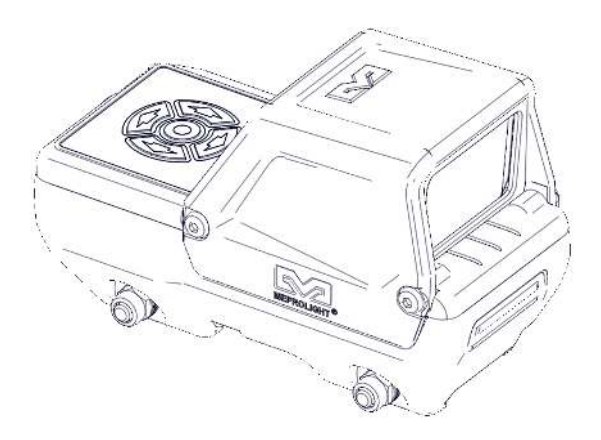

# **USER MANUAL**

# Copyright

Copyright © by MEPROLIGHT.

This document contains information which is the sole proprietary of Meprolight (1990) Ltd. ("MEPROLIGHT"). Disclosure of this document to the recipient does not grant to the recipient any title, rights, licenses or other intellectual property right other than to use the information for the purpose agreed in writing by MEPROLIGHT and the recipient. The information contained in this document, including technical data, specifications, drawings, product and commercial information etc. may not be duplicated, copied or disclosed, in whole or in part, without prior written permission of MEPROLIGHT.

The Information contained in this document is provided in good faith, however, it is delivered "as is" and no warranty or representation is given or to be implied by MEPROLIGHT as to the completeness, accuracy, merchantability or suitability for any particular purpose of any information or data disclosed hereunder. MEPROLIGHT may change the information contained in this document at its sole discretion without prior notification to the recipient.

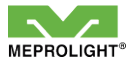

# **Table of Contents**

| Table of Contents                                                                                                    | 5                                |
|----------------------------------------------------------------------------------------------------|----------------------------------|
| List of Figures                                                                                                    | 7                                |
| 1. MEPRO FORESIGHT Advantages<br>Highlighted Features<br>Mobile APP advantages<br>Kit Content                                         | 9<br>9<br>10<br>11               |
| 2. Main Components                                                                                                    | 13                               |
| <b>3. Power-Up &amp; Quick Adjustments</b><br>Power-Up Display<br>Brightness Adjustment<br>Reticle Adjustment                         | <b>17</b><br>19<br>21<br>22      |
| 4. Menu Mode<br>LOW POWER Mode<br>ZEROING Mode<br>BLE Mode<br>COMPASS CALIBRATION Mode<br>Calibration Procedure<br>FACTORY RESET Mode | 25<br>25<br>30<br>31<br>33<br>35 |
| 5.Operational Troubleshooting                                                                                                    | 37                               |

| 6. Operational Maintenance  | 41 |
|-----------------------------|----|
| Charging                    | 41 |
| Cleaning                    | 42 |
| 7. Technical Specifications | 43 |
| 8. Warranty                 | 45 |
|                             |    |

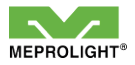

# **List of Figures**

| Figure 1: Keypad                   | 17 |
|------------------------------------|----|
| Figure 2: POWER-UP Display         | 19 |
| Figure 3: BRIGHTNESS Adjustment    | 21 |
| Figure 4: RETICLE Adjustment       | 22 |
| Figure 5: MENU Mode                | 23 |
| Figure 6: LOW POWER Mode           | 25 |
| Figure 7: ZEROING Mode             | 27 |
| Figure 8: BLE Mode                 | 30 |
| Figure 9: COMPASS CALIBRATION Mode | 31 |
| Figure 10: FACTORY RESET Mode      | 35 |
| Figure 11: USB Charge Connector    | 41 |
|                                    |    |

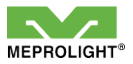

# 1. MEPRO FORESIGHT Advantages

- The Mepro Foresight is the first augmented red dot sight, projecting real-time data to the user's FOV (Field of View).
- The Foresight is powered by a rechargeable battery using the commonly utilized USB-C cable.
- The Foresight Bluetooth connectivity allows the shooter to connect to *Meprolight* mobile APP (Android and iOS) and select from the database of reticles and to update the sight when new features are available.

#### **Highlighted Features**

- An internal compass.
- Battery level indicator.
- Five pre-set tactical reticles, and more than 20 user-selectable reticle styles from *Meprolight* APP.

• An integrated light sensor that automatically adjust reticle brightness.

#### **Mobile APP advantages**

- Automatic Digital Zeroing using Double Shoot<sup>®</sup> App, or manuall zeroing on the *Meprolight* App.
- Over twenty reticles, five of which can be uploaded at any given time.
- Upload previously-stored profiles from your mobile App to the sight.
- A rich selection of reticles for all tactical scenarios.
- Frequent firmware updates and features.

#### **Kit Content**

| Description                 | Qty |
|-----------------------------|-----|
| MEPRO FORESIGHT Sight       | 1   |
| Cleaning kit                | 1   |
| User manual                 | 1   |
| Carrying case               | 1   |
| Type-C USB cable (optional) | 1   |

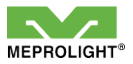

## 2. Main Components

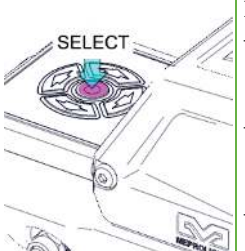

#### **Keypad Select Button**

- Short press the Select button  $\bigcirc$  to turn the device ON.

- Press and hold the Select button <sup>(</sup>) for 3 seconds to turn OFF.

- Use this button to select menu options.

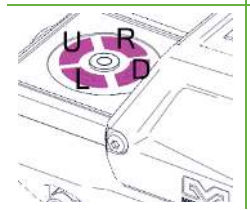

#### **Keypad Navigation Buttons**

Use the UP  $\triangleleft$ ; DOWN  $\triangleleft$ LEFT  $\triangleleft$ ; RIGHT  $\triangleleft$  buttons to navigate menu options.

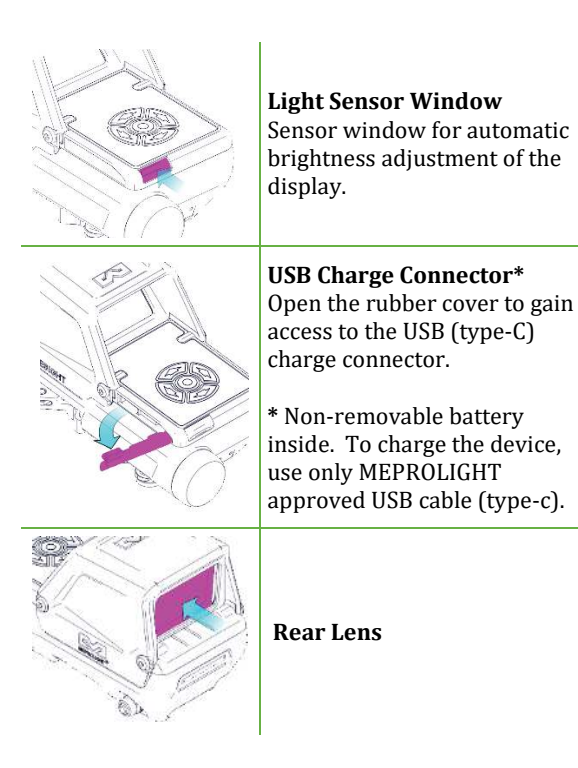

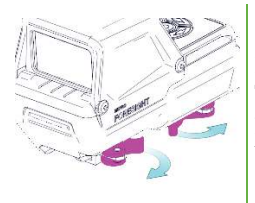

#### **Mount Adapter**

To mount on a weapon, first pull the levers outwards to the open position.

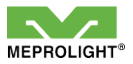

# **3. Power-Up & Quick Adjustments**

- Short press the Select button <sup>(1)</sup> to turn the device ON.
- Press and hold the Select button O for 3 seconds to turn OFF.

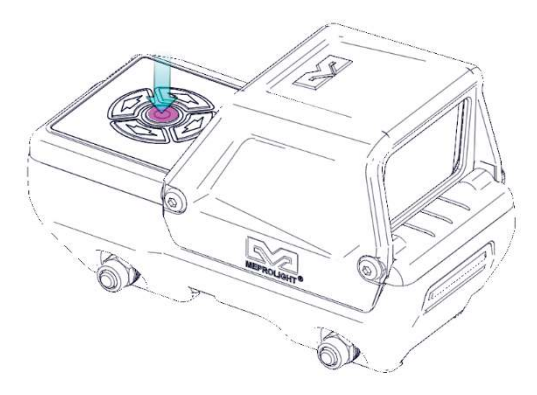

Figure 1: Keypad

- "Power-Up Display" will show when you power-up the FORESIGHT.
  - Adjust the Brightness by clicking the UP <; DOWN < buttons.
  - Change the Reticle type by clicking the LEFT  $\langle \cdot \rangle$ ; RIGHT  $\langle \cdot \rangle$  buttons.
- Click on the Select O button to toggle between these modes:
  - Menu Mode (see in chapter 5).
  - Power-Up Display.

#### **Power-Up Display**

The following indicators\* appear on display for 15 seconds when you power-up the FORESIGHT:

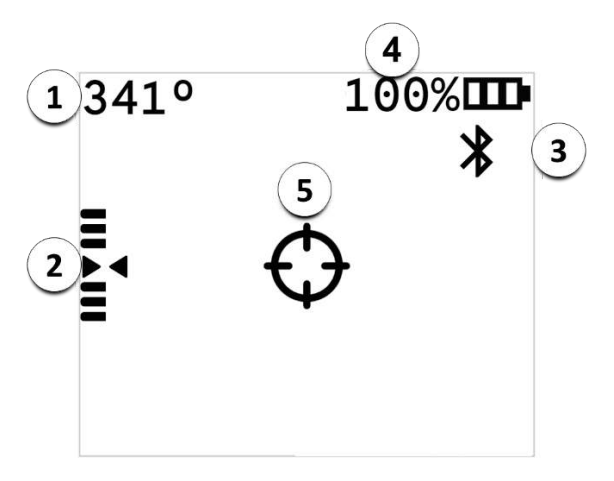

Figure 2: POWER-UP Display

• To show all the active indicators momentarily, click any of the keypad buttons.

**\*NOTE:** Use the *Meprolight* mobile APP to customize which indicators show on display.

| 1 | <b>Compass*</b><br>Shows the numeric compass heading<br>in degrees with magnetic North<br>being 0 degrees.                                                           |
|---|----------------------------------------------------------------------------------------------------|
| 2 | <b>Roll Meter</b><br>Shows the degree of left or right roll<br>of the FORESIGHT. The FORESIGHT<br>is leveled when the two triangles<br>align $\triangleright \lhd$ . |
| 3 | <b>BLE (Bluetooth Low Energy)</b><br><b>Status</b><br>Shows the Bluetooth status:<br>Enabled / Disabled.                                                             |
| 4 | <b>Battery Status</b><br>Shows the remaining battery<br>percentage.                                                                                                  |
| 5 | <b>Reticle</b><br>The reticle is available in five<br>different patterns.                                                                                            |

**\*NOTE:** Operating the FORESIGHT in the presence of magnetic and/or electromagnetic fields may affect the accuracy of the compass. Refer to Chapter 4 for the Compas Calibration procedure.

#### **Brightness Adjustment**

**NOTE:** When adjusting the Brightness level manually, the Auto-Brightness feature is disabled.

■ Click the UP <> and DOWN <> buttons to adjust the display BRIGHTNESS (0 ... 9).

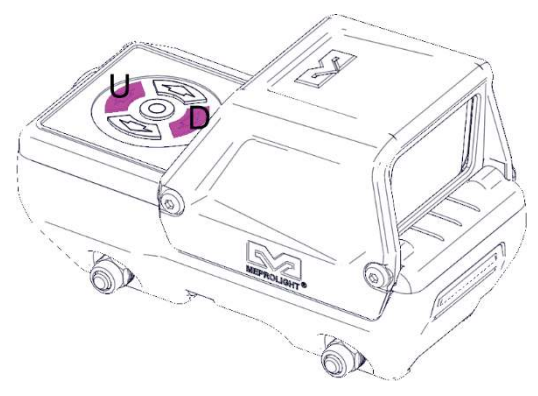

Figure 3: BRIGHTNESS Adjustment

- To restore the Auto-Brightness feature, press and hold the UP <>> button for 3 seconds.
- To return to the last saved manual Brightness setting, click any of the following buttons: Select <sup>(()</sup> or UP <sup>(</sup>) or DOWN <sup>()</sup>.

#### **Reticle Selection**

■ Click the LEFT 〈+; RIGHT 〈> buttons to toggle between 5 reticle patterns.

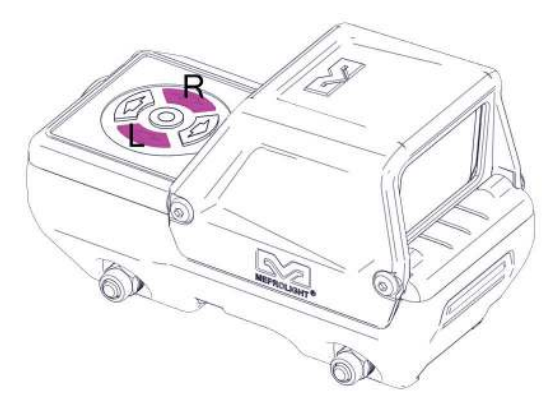

Figure 4: RETICLE Adjustment

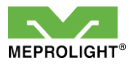

## 4. Menu Mode

 Click the Select O button to toggle to the MENU MODE.

**NOTE:** There are two pages in the MENU MODE (MENU PAGE 1/ MENU PAGE 2). To access PAGE 2, keep clicking the UP  $\bigcirc$  or DOWN  $\bigcirc$  buttons.

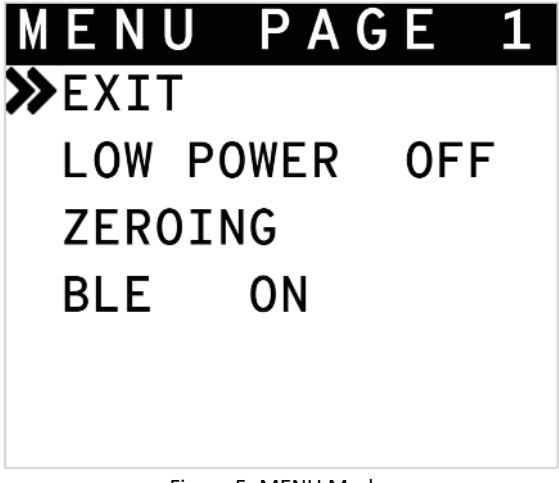

Figure 5: MENU Mode

- Click the UP and DOWN buttons to <u>navigate</u> (choose) any of the menu options.
- Click the Select button to <u>select</u> (enter/activate) a menu item.
- To exit the Menu Mode, Select <sup>O</sup> the EXIT option.

#### **LOW POWER Mode**

- Choose <>> <>> the "LOW POWER" mode.
- Click the Select O button to toggle between "OFF" and "ON" modes.

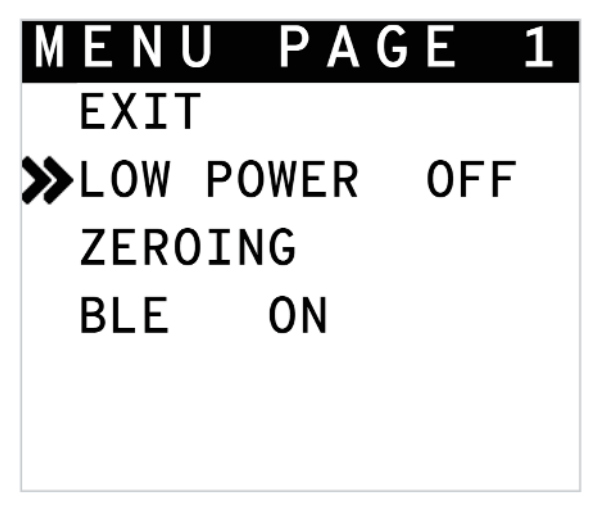

Figure 6: LOW POWER Mode

**NOTE:** When the "LOW POWER" mode is activated ("ON"), the following features are deactivated automatically: BLE (Bluetooth); Roll Meter; Compass.

#### **ZEROING Mode**

- Choose <>> <>> the ZEROING mode.
- Click the select button to enter the ZEROING mode.

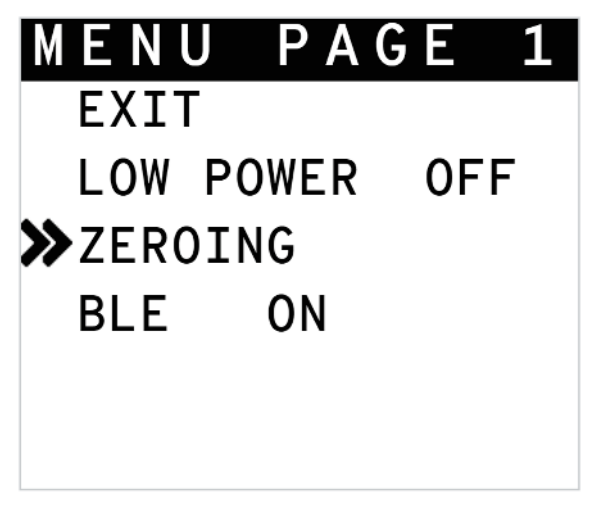

Figure 7: ZEROING Mode

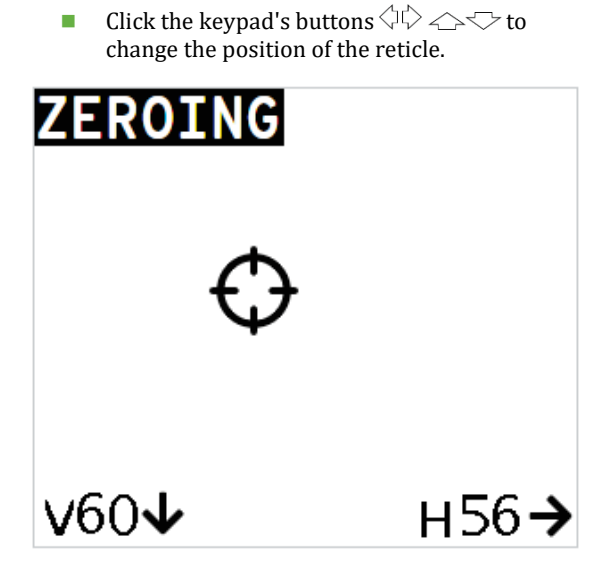

**NOTE:** The two indicators at the bottom of the display show the movement of the reticle from the last saved position.

The indicators show the number of "clicks" in the Vertical axis and the Horizontal axis.

The movement in each direction is limited to 60 "clicks". Each click equals 1 MOA.

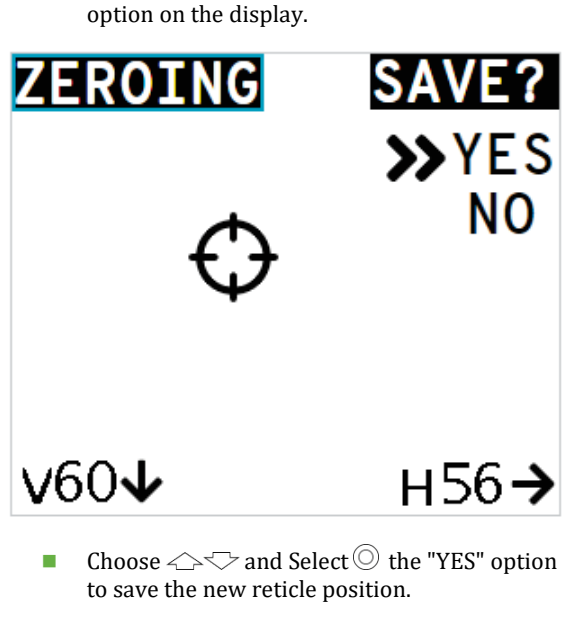

Click the Select  $\bigcirc$  button to show the SAVE?

■ Choose Arr And Select the "NO" option to exit the ZEROING mode (without saving).

### **BLE Mode**

- Choose <>> <>> the "BLE" mode.
- Click the Select O button to toggle between "ON" and "OFF" modes.

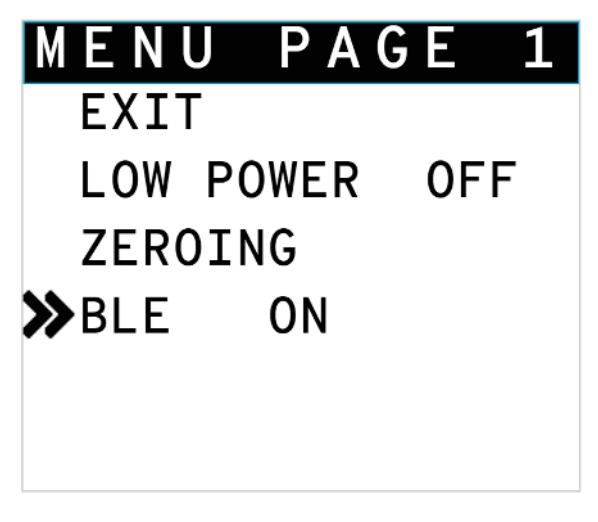

Figure 8: BLE Mode

**NOTE:** In "OFF" mode, Bluetooth is disabled , and pairing with a smartphone is not possible.

#### **COMPASS CALIBRATION Mode**

**NOTE:** To access MENU PAGE 2, keep clicking the UP  $\triangleleft$  or DOWN  $\triangleleft$  buttons.

- Mount the FORESIGHT on your weapon.
- Choose the "COMPASS CALIBRATION" mode.
- Click the Select button to initiate the calibration process.

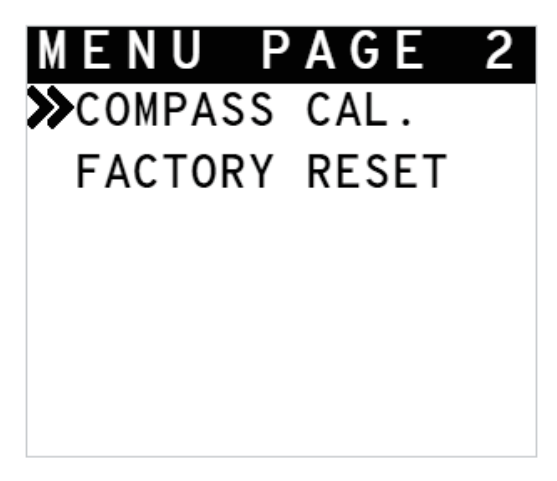

Figure 9: COMPASS CALIBRATION Mode

**NOTE:** Calibrating the compass in the presence of magnetic and/or electromagnetic fields may affect the accuracy of the compass.

# COMPASS CALIBRATION

FOLLOW THE INSTRUCTIONS IN THE USER MANUAL OR MEPROLIGHT APP UNTIL STATUS IS: "COMPLETE!"

#### STATUS: CALIBRATING...

# PRESS "SEL" TO CANCEL

#### **Calibration Procedure**

The following calibration procedure is based on moving the FORESIGHT (mounted on your weapon) in a circular pattern:

- Hold your weapon high at 12 o'clock, while tilting it up 45° above the horizon.
- Move your weapon clockwise in a circular motion to 3 o'clock, while swiveling it 45° to the right.
- Continue moving your weapon clockwise in a circular motion to 6 o'clock, while tilting it down 45° bellow the horizon.

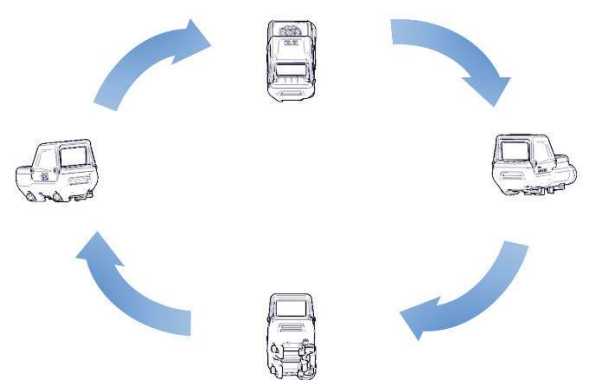

- Continue moving your weapon clockwise in a circular motion to 9 o'clock, while swiveling it 45° to the left.
- Continue moving your weapon clockwise in a circular motion back to 12 o'clock, while tilting it up 45° above the horizon.
- The calibration procedure is successful when a *COMPLETE*! message appears on the display.

#### **FACTORY RESET Mode**

- Choose <>> the "FACTORY RESET " mode.
- Click the Select <sup>O</sup> button to enter the reset menu.

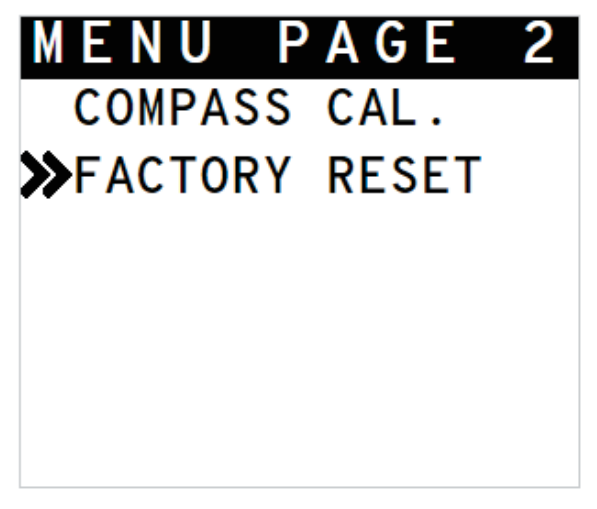

Figure 10: FACTORY RESET Mode

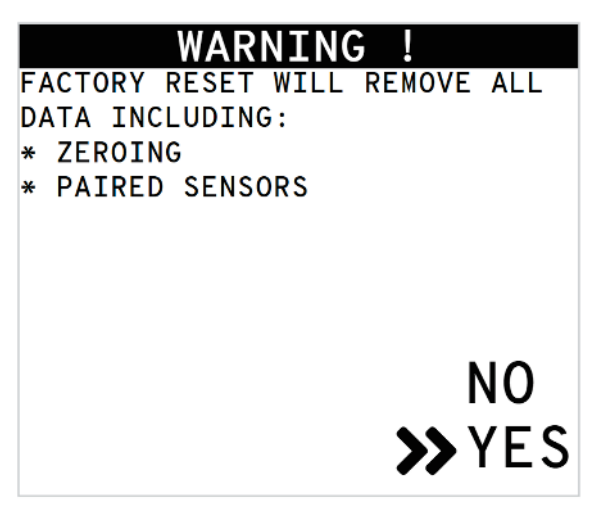

■ Choose → → and Select the "YES" option to reset the FORESIGHT to factory settings.

**NOTE:** The reset process takes about 5 seconds.

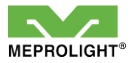

## **5.Operational Troubleshooting**

| Problem                                                              | Cause                                                                                                    | Solution          |
|----------------------------------------------------------------------|----------------------------------------------------------------------------------------------------|-------------------|
|                                                                      | Battery is depleted.                                                                                                    | Charge battery.   |
| FORESIGHT<br>display<br>doesn't<br>illuminate<br>(remains<br>black). | The<br>FORESIGHT<br>went into sleep<br>mode after<br>more than 10<br>minutes<br>without<br>pressing a<br>button or<br>moving the<br>sight. | Press any button. |

| Problem                                                                                           | Cause                                                                                                    | Solution                                                                                           |
|---------------------------------------------------------------------------------------------------|----------------------------------------------------------------------------------------------------|----------------------------------------------------------------------------------------------------|
| (CONT.)<br>FORESIGHT<br>display<br>doesn't<br>illuminate<br>(remains<br>black).                   | The<br>FORESIGHT is<br>shut down after<br>more than 2<br>hours without<br>pressing a<br>button or<br>moving the<br>sight. | Short press the<br>Select button O<br>to power up.                                                 |
| An indicator<br>is missing<br>from the<br>display<br>(i.e. Compass;<br>Batt. Status;<br>Reticle). | Changes made<br>by <b>Meprolight</b><br>mobile APP                                                                        | Use the<br><i>Meprolight</i><br>mobile APP to<br>customize which<br>indicators show<br>on display. |
| Bluetooth<br>PAIRING with<br>a smartphone<br>is<br>unsuccessful.                                  | BLE<br>(Bluetooth) is<br>set to "OFF"                                                                                     | Set BLE Mode to<br>"ON".                                                                           |
|                                                                                                   | The<br>FORESIGHT is<br>in Low Power<br>Mode.                                                                              | Exit Low Power<br>Mode.                                                                            |

| Problem                                         | Cause                                                                                                    | Solution                                                                                            |
|-------------------------------------------------|----------------------------------------------------------------------------------------------------|----------------------------------------------------------------------------------------------------|
|                                                 | The Light<br>Sensor Window<br>is dirty or<br>blocked.                                                      | Clean the window<br>or remove any<br>obstruction.                                                   |
| Auto-<br>Brightness<br>feature<br>doesn't work. | When adjusting<br>the Brightness<br>level manually -<br>the Auto-<br>Brightness<br>feature is<br>disabled. | To restore the<br>Auto-Brightness<br>feature, press and<br>hold the UP<br>button for 3<br>seconds . |

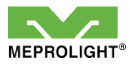

## **6. Operational Maintenance**

The FORESIGHT should not be operated at temperatures outside the specified operating range or stored at temperatures different from the specified storage temperatures.

**NOTE:** Unauthorized attempt to disassemble or repair the FORESIGHT will void the manufacturer's warranty.

Charging

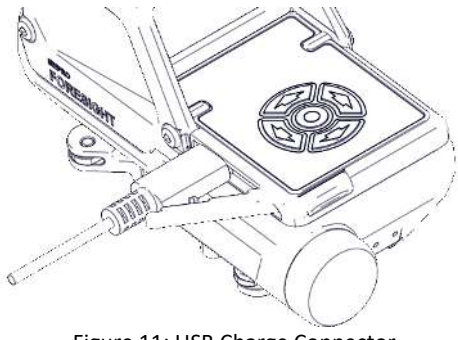

Figure 11: USB Charge Connector

**CAUTION:** Do not attempt to replace the battery in this device. Refer to a MEPROLIGHT authorized service provider.

- Open the rubber cover to gain access to the USB (type-C) charge connector.
- Connect the FORESIGHT to a MEPROLIGHT approved USB cable (type-C).
- Connect the USB cable to a wall charger (5V) or to a PC.
- A charge icon will appear on the top row of the display.

### Cleaning

- Do not touch the optical surfaces other than for cleaning purposes.
- Before and after every use, check the optical surfaces for cleanliness and clean if required.
- After every use verify that the system is switched off.
- Clean the optical surfaces with the lens cloth provided with the FORESIGHT.
- Exceptionally dirty glass surfaces may be cleaned with a lens cleaning fluid.

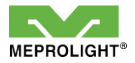

# 7. Technical Specifications

| Magnification                            | x1                                         |
|------------------------------------------|--------------------------------------------|
| Display Window                           | 33 x 20 mm                                 |
| Reticle Patterns                         | 5                                          |
| Click Size                               | 1 MOA                                      |
| Zeroing Travel                           | ±60 MOA                                    |
| Power Supply                             | 5V Rechargeable Unit,<br>USB-C port        |
| Min. Operating Time<br>(Battery Powered) | 50 hours                                   |
| Operating<br>Temperatures                | -4°F +140°F<br>(-20°C +60°C)               |
| Storage Temperatures                     | -40°F +158°F<br>(-40°C +70°C)              |
| Waterproof                               | IP67                                       |
| Dimensions (L x W x H)                   | 4.6" x 2.35" x 2.68"<br>(117 x 60 x 68 mm) |
| Weight                                   | 9.9 Oz (280 gram)                          |

FCC ID 2AA9B05

**NOTE:** Specifications are approximate and subject to change without notice. Due to restrictions and regulations in certain countries some product configurations may not be available for sale in your country.

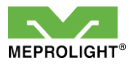

## 8. Warranty

As a standard warranty policy, Meprolight warrants its products against defects in materials and workmanship for a period of one year from the date of the original purchase.

Should your product prove to be defective during this period, please deliver it securely packaged in its original container or an equivalent, along with the proof of the original purchase date to the retailer from which you purchased the product. Alternatively, you can contact Meprolight via telephone or email using the contact information on the Meprolight Website.

Meprolight will repair (or, at its discretion, replace with the same or comparable model) the product or part thereof which, on inspection by Meprolight, is found to be defective in materials or workmanship.

The warranty period and terms may differ from those described above and are subject to the terms and conditions of the specific sales contract.

#### **Important Information**

Meprolight is not responsible for warranty service should the product fail as a result of improper maintenance, misuse, abuse, improper installation, neglect, damage caused by disasters (such as fire, flooding, lightning), improper power supply, or service other than by Meprolight or a party appointed and authorized by Meprolight to service this product.

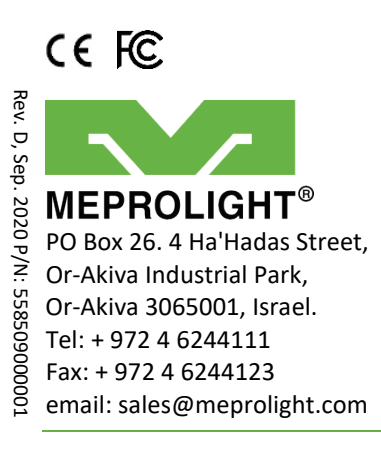